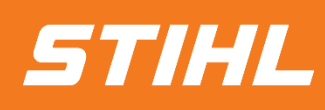

# -Supplier support-

Version 01/2024

SAP Ariba

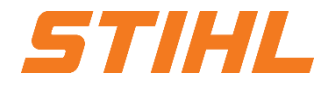

#### **Table of contents**

- 1. Order processing
- 2. Order processing portal use2.1 Order2.2 Advanced Shipping notification (ASN)
- 3. Goods receipt

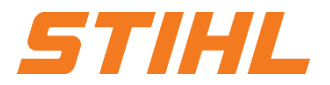

#### **1. Order Processing**

In this chapter, you will learn more about ...

... the introduction of the SAP Business Network for order processing

- ... the order documents
- ... the order processing workflow
- ... different modes of integration/automation

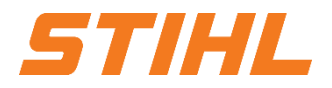

#### 1. Order Processing: Introduction

- The introduction of the SAP Business Network for order processing aims to optimize the cooperation between STIHL and you as a supplier.
- Sample and tool orders are not processed via the SAP Business Network.
- **Only** serial materials are processed via the SAP Business Network.
- The central component is the SAP Business Network, whose advantages are:
  - Real-time display of common information for STIHL and you as a supplier.
  - Prevent errors by ensuring that ordered and delivered goods match.
  - Enabling automatic synchronization with the backend systems of suppliers and buyers.

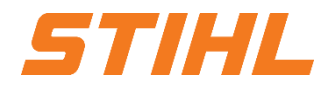

#### 1. Order Processing: Order documents

| Document                          | Description                                                                                                    |
|-----------------------------------|----------------------------------------------------------------------------------------------------|
| Series order (SO)                 | Header and delivery dates:<br>A purchase order is a formal request or instruction from STIHL to you, the supplier, to deliver or provide a specified<br>quantity of goods or services at a specified time, to a specified location and at a specified price.<br>Structure:<br>A purchase order (PO) consists of a document header and a number of items. The information displayed in the header<br>refers to the entire purchase order. For example, the terms of payment and the terms of delivery are defined in the header.                                  |
| Advanced Shipping Notice<br>(ASN) | Article and packaging details:<br>A shipping notification is a document from a supplier to STIHL that contains details of an upcoming delivery.<br>Structure:<br>An advanced shipping notification consists of a document header and a number of items. It can also contain packaging<br>information. The header contains data that is valid for all items and packages.                                                                                                    |
| Handling Unit (HU)                | A handling unit (HU) is a physical unit consisting of packaging material (load carrier/packaging material) and the goods it contains.<br>A handling unit is always a combination of products and packaging material. All information contained in the product items, e.g. batches, always remains available via the handling units. Handling units can be nested.<br>You can create a new handling unit from several handling units.                                                                                                    |
| Supplier Batch ID                 | The supplier batch is relevant for finished products that are batch-managed by STIHL. In the work order, however, the supplier can also use his own batch numbers for a finished product in addition to the customer batch number. The supplier's batch number can be used to uniquely identify a specific batch of finished product. For example, until the customer has defined a customer batch number for this batch in their ERP system. In the work order, the work order, the supplier can assign a supplier batch number to a finished product quantity. |

1. Order Processing: Order Processing Workflow

- STIHL carries out a planning run (MRP), which automatically generates purchase orders. STIHL forwards the orders for series materials to the suppliers via the SAP Business Network.
- 2. The supplier delivers the ordered goods.
- 3. STIHL receives the ordered goods.

#### Note:

Order confirmations and invoices are **not** included in the scope of the SAP Business Network.

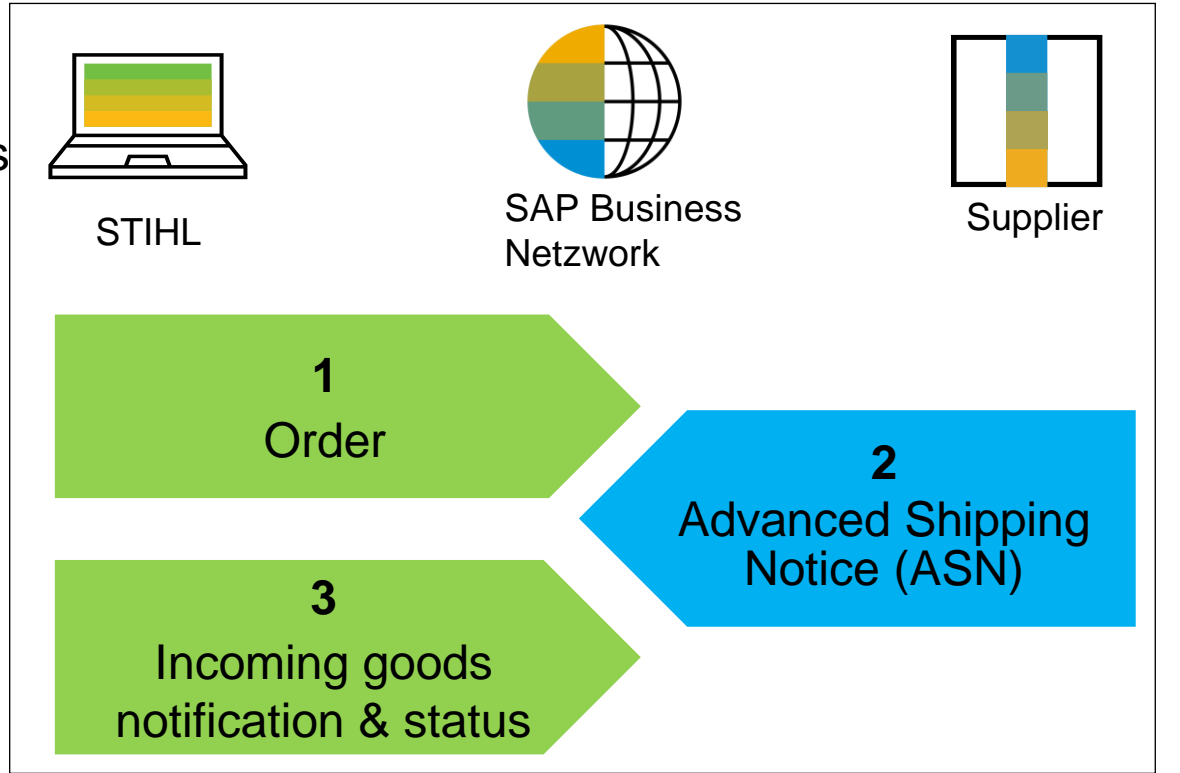

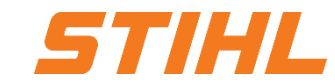

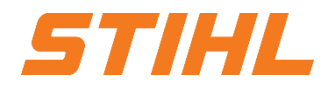

1. Order Processing: Different modes of integration / automation

SAP Business Network allows users to work in different modes.

- Portal: As a supplier, you work online in your supplier account and send ASNs (shipping notifications) manually.
- Complete Systemintegration: With SAP Business Network you can integrate your backend system into the SAP Business Network. For details, please contact <u>supplier.ariba@stihl.com.</u>

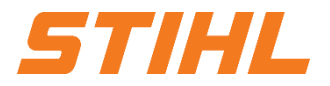

#### **Table of contents**

- 1. Order Processing
- 2. Order Processing Portal use

2.1 Order2.2 Advanced Shipping Notification (ASN)

3. Goods receipt

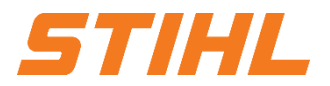

## **2. Order Processing Portal use** 2.1 Order

In this chapter, you will learn more about ...

... searching for and identifying an order number

- ... the components of purchase orders
- ... managing purchase orders

... submitting a shipping notification for a purchase order

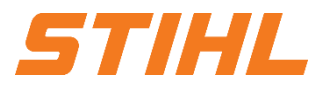

#### 2. Order Processing Portal use: Order

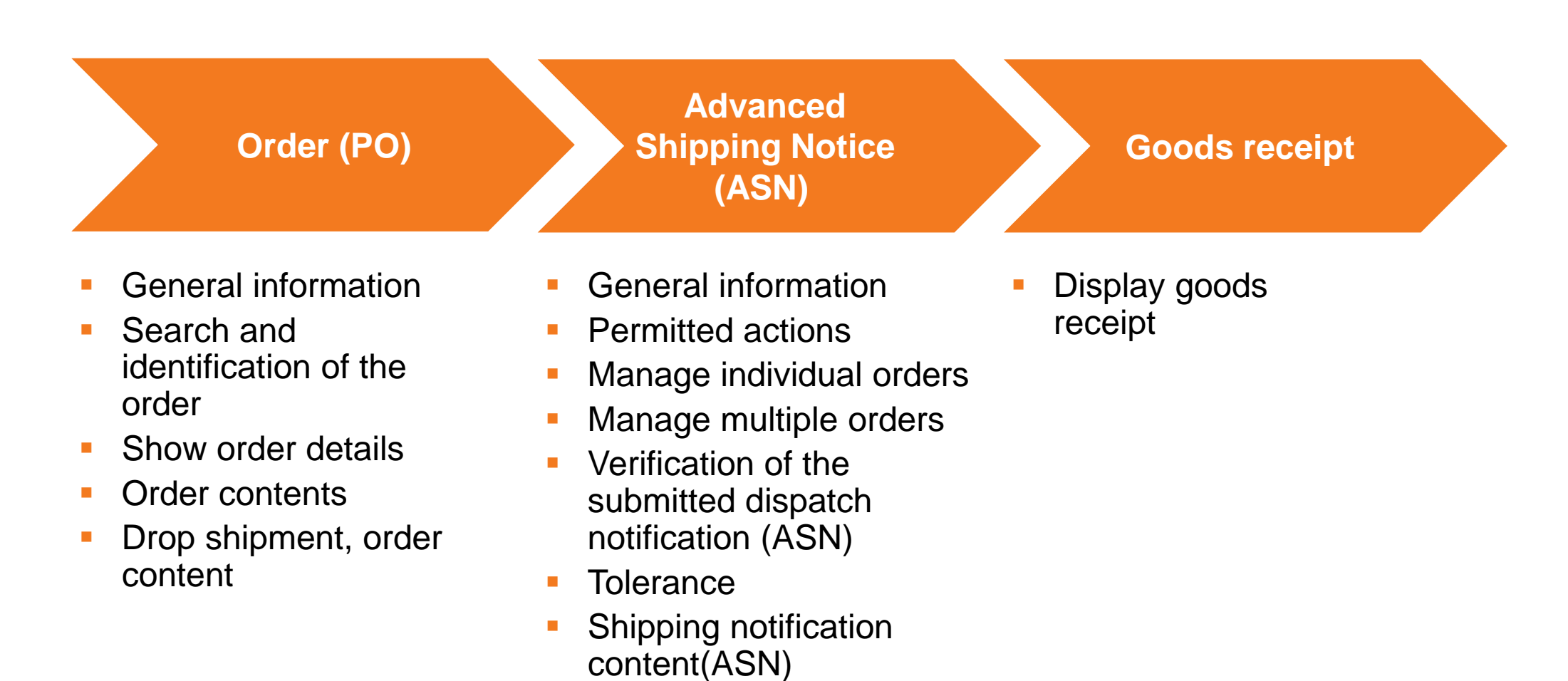

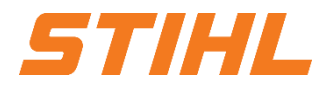

2. Order Processing Portal use: Searching for and identifying the order

From the "Workbench" OR via Orders > Orders and Releases:

- Select one of the Order tiles. Use filters to find the right document.
- 2 Click on "Show more" to use more filters. The search results are displayed. Click on the settings icon to customize the view.

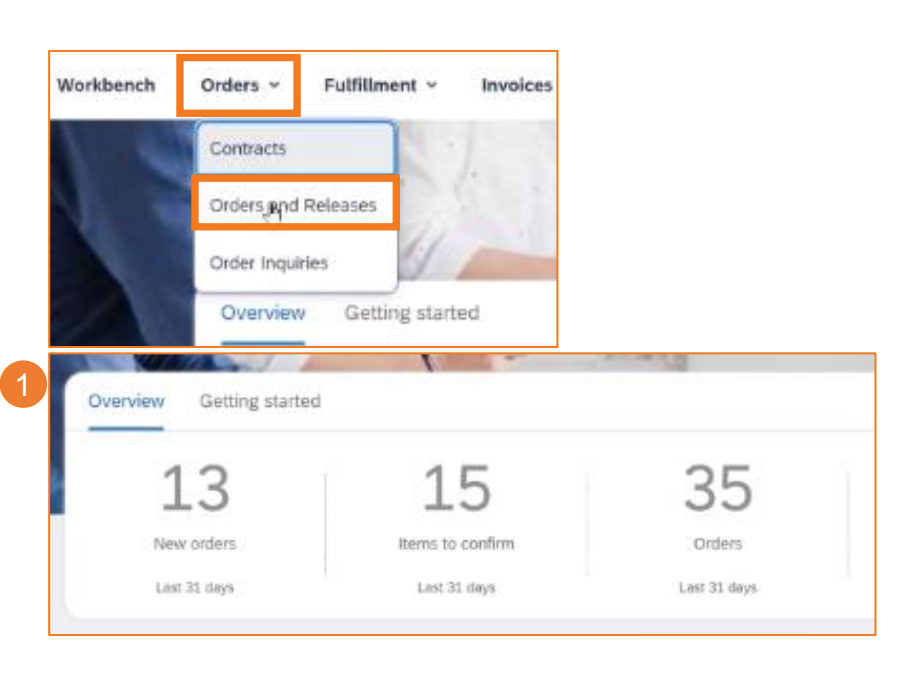

| Orders (35)                  |   |                               |               |        |                |                |   |
|------------------------------|---|-------------------------------|---------------|--------|----------------|----------------|---|
| ✓ Edit filter   Last 31 days |   |                               |               |        |                |                |   |
| Customers                    |   | Order numbers                 | Creation date |        | Order status   |                |   |
| Select or type selections    | C | Type selection                | Last 31 days  | $\sim$ | Include $\sim$ | Select or type | c |
|                              |   | Partial match     Exact match |               |        |                |                |   |
|                              |   |                               |               |        |                |                |   |
| Show more                    |   |                               |               |        |                |                |   |

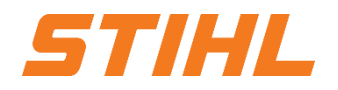

2. Order Processing Portal use: Searching for and identifying the order

- Olick on the "Export" button to download the data to Excel.
- Open the purchase order by clicking on its number.

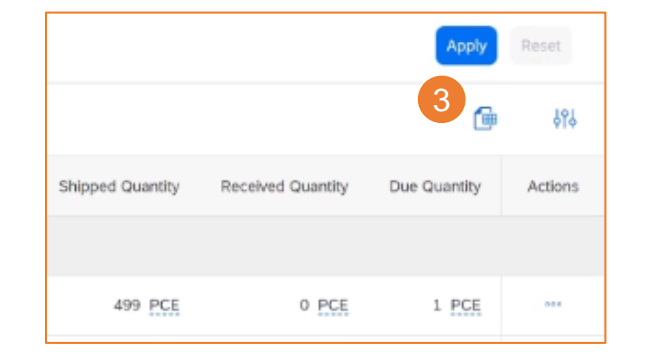

#### Note:

If the order cannot be found in the search, please check the order instructions or contact <u>supplier.ariba@stihl.com</u>.

| <b>~</b> □ | Customer: ANDREAS STIHL AG | & Co. KG | - TEST Ship To |
|------------|----------------------------|----------|----------------|
| • 4        | 005590038600020FOR         | 20       | 47142830       |
|            | 005590077200010FOR         | 10       | 47142830       |

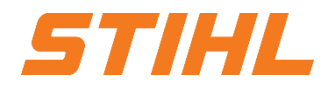

2. Order Processing Portal use: General information on orders

 Order changes are processed via the exchange of message versions within the network.

The differences between the versions can be compared in the SAP Business Network.

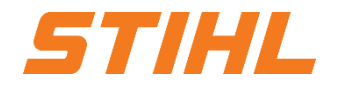

2. Order Processing Portal use: General information on orders

You can also search for orders on the portal homepage by entering either the customer's name or the order number.

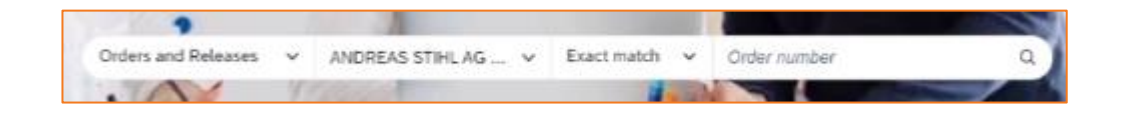

#### Note:

If the order is not found in the search, please check the order instructions or contact <u>supplier.ariba@stihl.com</u>.

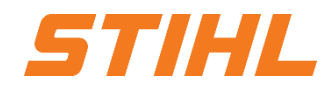

2. Order Processing Portal use: Search & identify the order using the material number

From the "Workbench" OR via Orders > Orders and Releases:

- Select one of the order tiles.
   Use filters to identify the material number.
- 2 The search results are displayed. Click on the settings icon to customize the view.

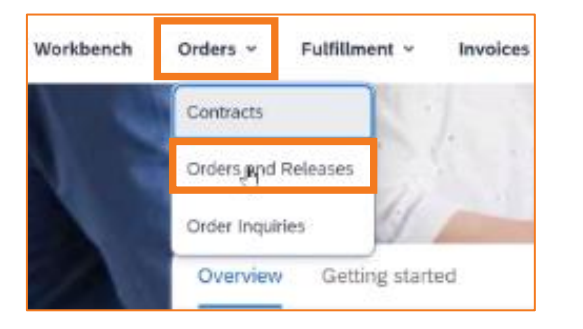

| Overview Getting started | 1                |              |  |
|--------------------------|------------------|--------------|--|
| 13                       | 15               | 35           |  |
| New orders               | Items to confirm | Orders       |  |
| Lest 31 days             | Lest 31 days     | Last 31 days |  |

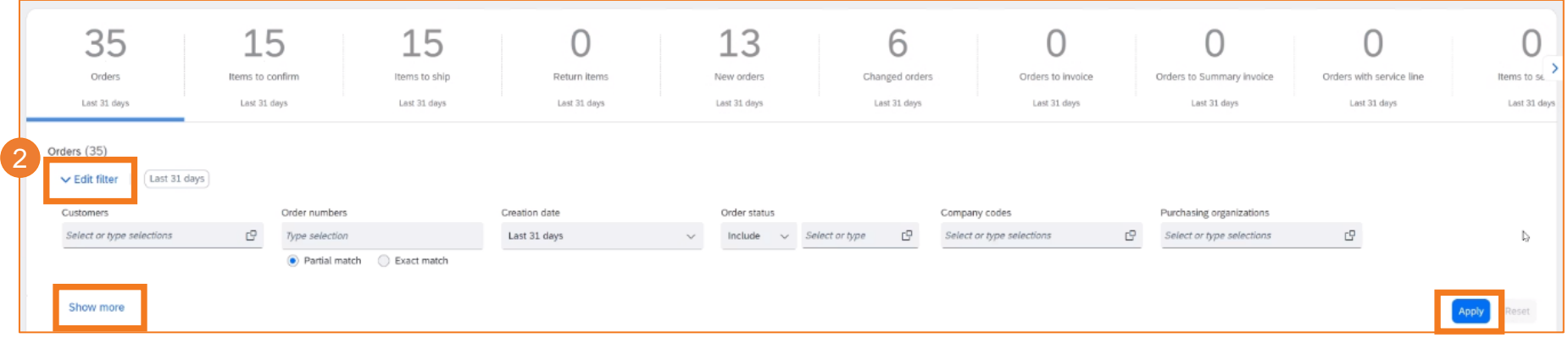

#### © ANDREAS STIHL AG & Co. KG

## Order Processing Series (Ariba SCC)

2. Order Processing Portal use: Search & identify the order using the material number

- Olick on the "Export" button to download the data to Excel.
- Open the purchase order by clicking on the order number.

#### Note:

 If the order is not found in the search, please check the order instructions or contact <u>supplier.ariba@stihl.com.</u>

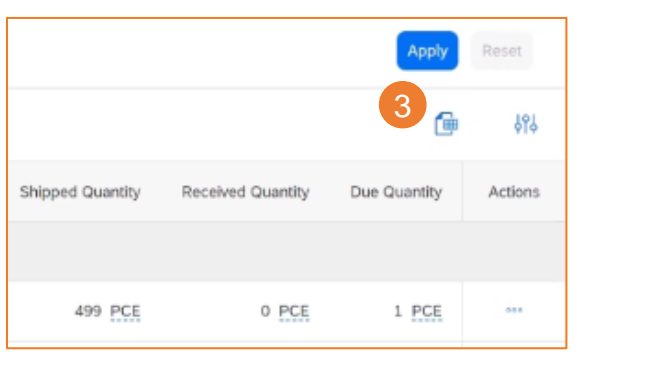

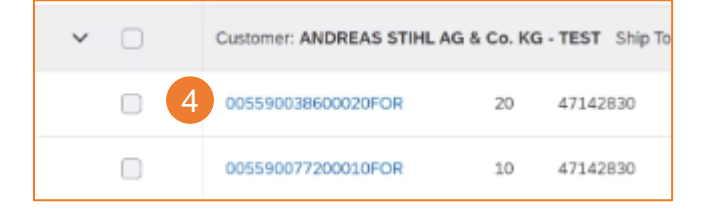

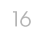

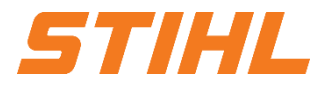

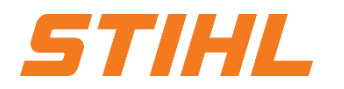

#### 2. Order Processing Portal use: Display order details

- View the details of your order and possible promotions.
- 2 Get access to order tracking to get information about the status, history and fulfillment of an order.
- STIHL header address at the top left of the order.
- Contact person on the STIHL side for this order.

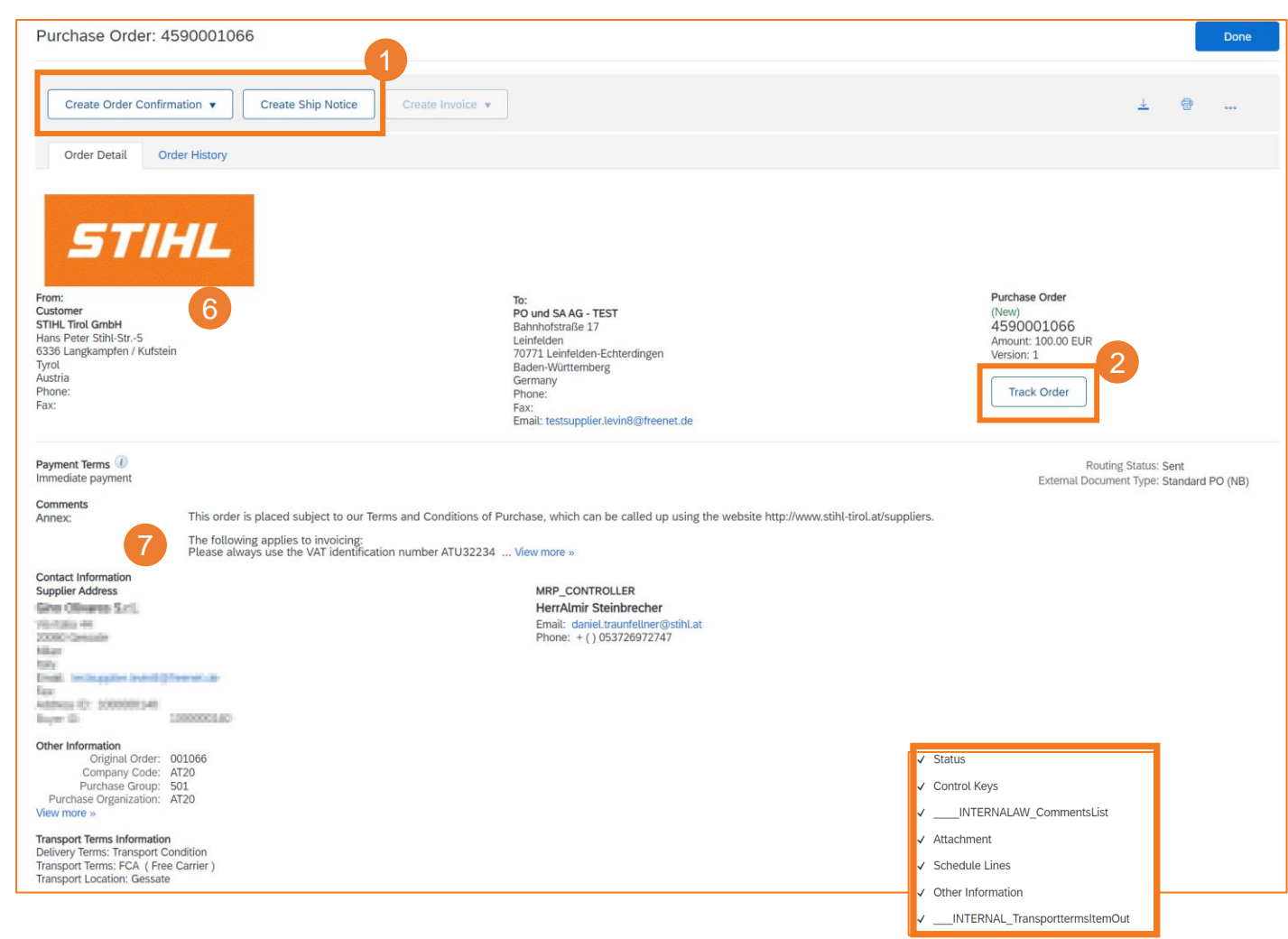

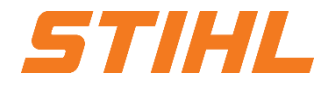

2. Order Processing Portal use: Display order details

- ③ The "Line Items" section describes the items ordered.
- Olick on "Details" or "Show item details" to display further information about the order, such as control keys or schedule lines.
- 5 You can configure your view by clicking on the "Configure" icon.

| 3 | Line Ite                                        | ms                                                               |                                                  |                                                              |                                         |                |        |                |                  |             |            |            | 4<br>Sh           | ow Item Details       |
|---|-------------------------------------------------|------------------------------------------------------------------|--------------------------------------------------|--------------------------------------------------------------|-----------------------------------------|----------------|--------|----------------|------------------|-------------|------------|------------|-------------------|-----------------------|
|   | Line #                                          | No. Schedule                                                     | Lines                                            | Part #                                                       | Customer Part #                         | Туре           | Return | Revision Level | Qty (Unit)       | Need By     | Unit Price | Subtotal   | Customer Location |                       |
|   | 1                                               | 1                                                                |                                                  |                                                              | 1254-600-0270-PTM                       | Material       |        |                | 10.000 (PCE) (i) | 19 Jun 2023 | 10.00 EUR  | 100.00 EUR |                   | Details 4             |
|   |                                                 | Descriptio                                                       | : Electric r                                     | motor                                                        |                                         |                |        |                |                  |             |            |            |                   |                       |
|   | Order submitt<br>Received by A<br>This Purchase | ed on: Monday 12 .<br>Ariba Network on: M<br>e Order was sent by | un 2023 1:00 F<br>onday 12 Jun 2<br>ANDREAS STIF | PM GMT+02:00<br>2023 6:16 AM GMT+02<br>4L AG & Co. KG - TEST | :00<br>AN01431190808-T and delivered by | Ariba Network. |        |                |                  |             |            |            |                   | Sub-total: 100.00 EUR |

#### © ANDREAS STIHL AG & Co. KG

## **Order Processing Series (Ariba SCC)**

#### 2. Order Processing Portal use: Display order details - Line level

How to display the item details:

- Olick on "Show item details " or "Details ".
- 2 Detail of the item status (previously confirmed or previously shipped items).
- Output: The checkboxes indicate which actions are permitted for this item or what is expected of the supplier.
- The schedule line indicates the planned quantities for specific delivery dates.

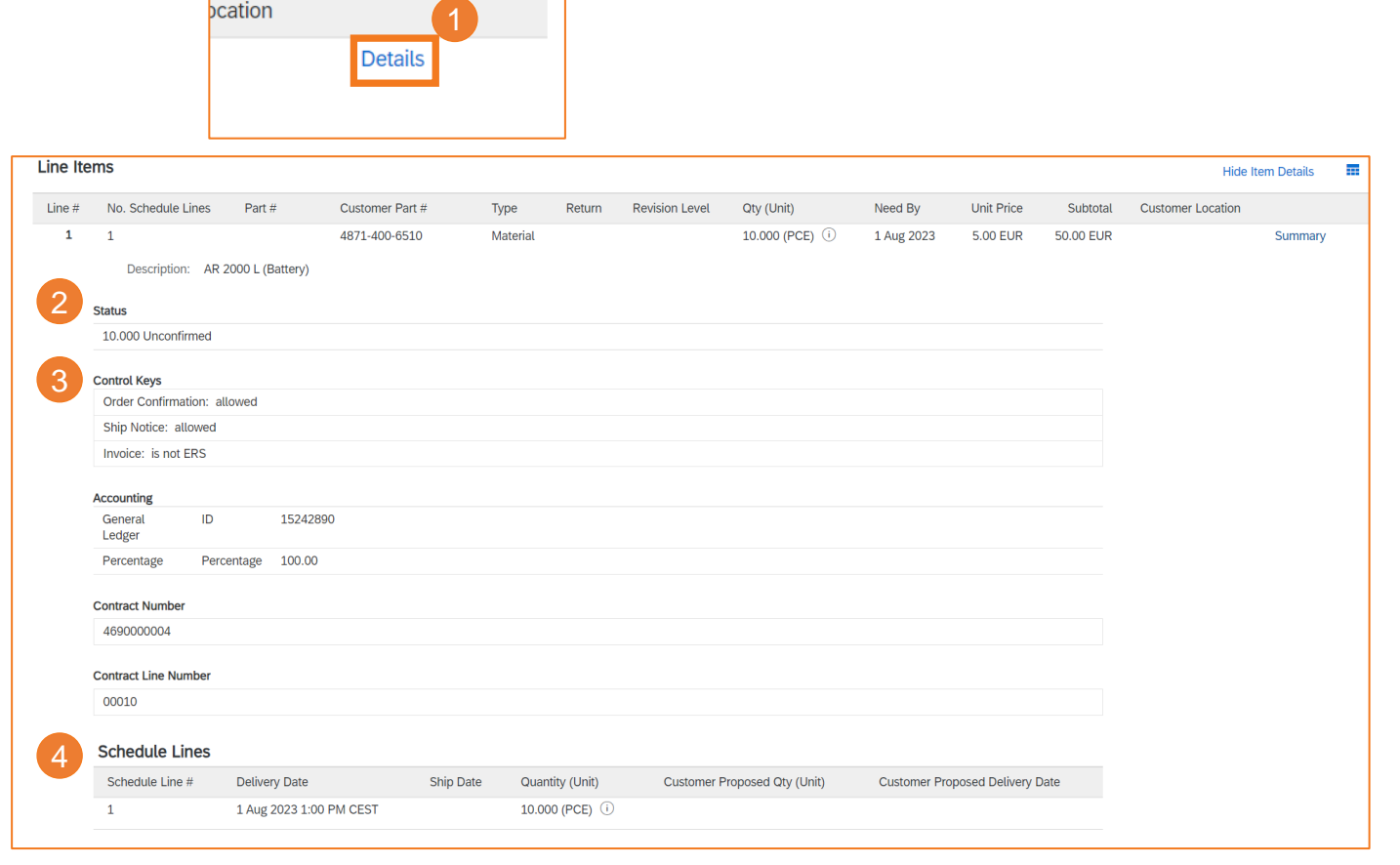

Show Item Details

----

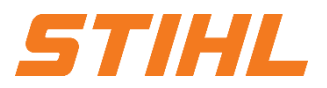

#### © ANDREAS STIHL AG & Co. KG

## **Order Processing Series (Ariba SCC)**

2. Order Processing Portal use: Display order details (Drop Shipment) - Line level

How to display the item details:

- Click on "Show item details " or "Details ".
- 2 Detail of the item status (previously confirmed or previously shipped items).
- 3 The checkboxes indicate which actions are permitted for this item or what is expected of you as a supplier.
- The schedule line indicates the planned quantities for specific delivery dates.
- STIHL customer order number, which must be printed on the delivery bill and shipping documents.

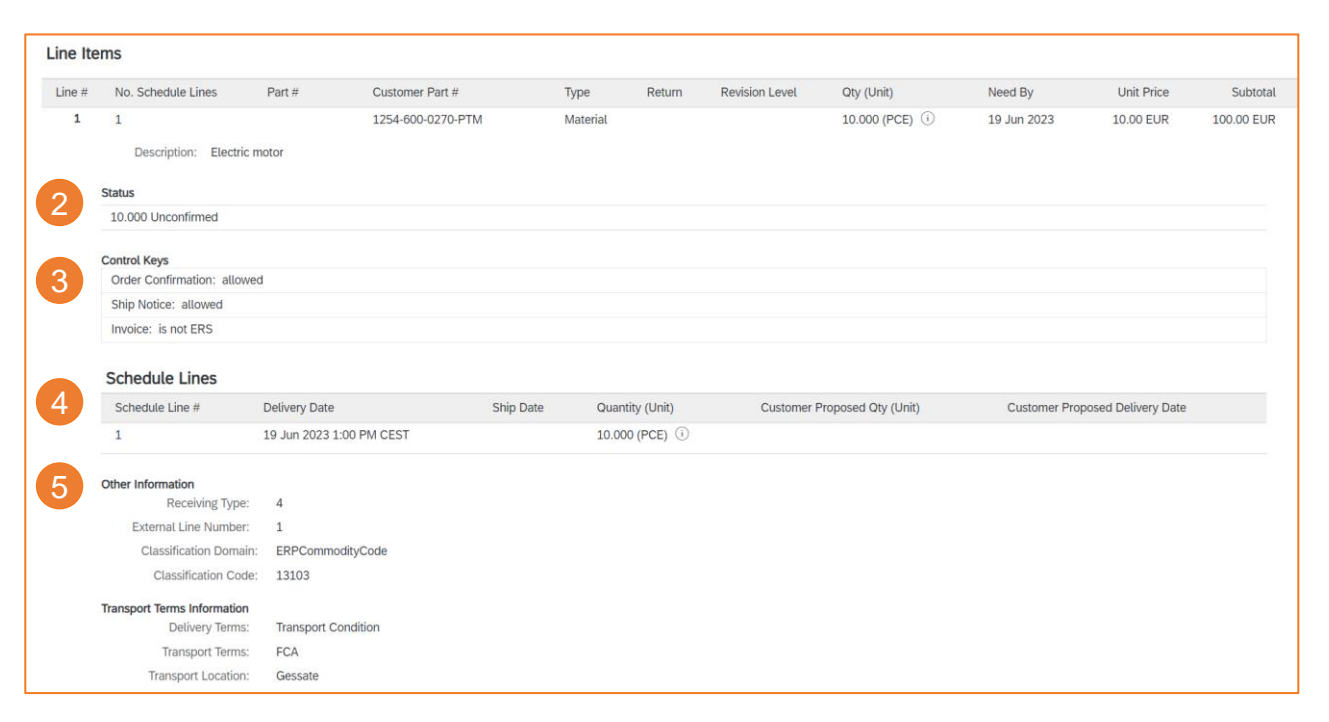

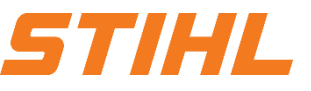

20

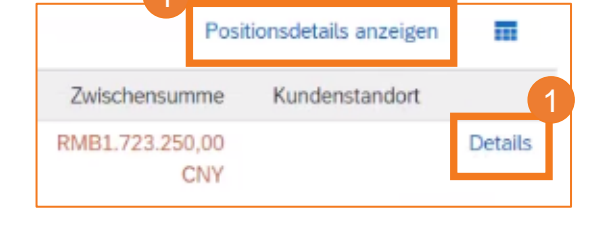

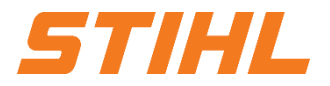

#### **Table of contents**

1. Order Processing

#### 2. Order Processing Portal use

2.1 Order2.2 Advanced Shipping Notification (ASN)

3. Goods receipt

2. Order Processing Portal use:2.2 Advanced Shipping Notification (ASN)

In this chapter, you will learn more about ...

... the definition of a shipping notification... the advantages of using a shipping notification... the administration of the extended shipping notification... viewing the transmitted shipping notification.

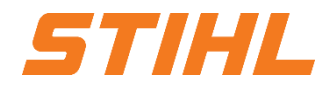

2. Order Processing Portal use: Definition & Use Shipping Notification

#### WHAT IS AN ADVANCE SHIPPING NOTICE (ASN)?

An Advanced Shipping Notification (ASN) is an information package containing details of an upcoming delivery. The information is prepared by the supplier and passed on to STIHL in order to improve the quality of the actual delivery process. It may contain details of:

- Related documents such as orders
- Information on delivery time, location, vehicle and driver
- Type and labeling of the packaging material
- Identification information of the goods to be delivered, such as batches and handling data

# WHEN SHOULD A SHIPPING NOTIFICATION BE USED?

The transmission takes place before the actual event, the delivery. If you send the information as early as possible, you have more time to prepare and fine-tune the delivery date.

In order to derive the greatest possible mutual benefit from the exchange of information, it is very important that the exchange takes place in good time.

The earlier the ASN is submitted, the better it will fulfill its purpose.

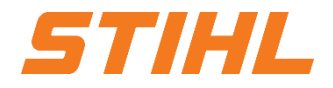

2. Order Processing Portal use: Justification of a shipping notification

#### WHY SHOULD YOU USE AN ADVANCED SHIPPING NOTIFICATION (ASN)?

Shipping notifications improve the efficiency and quality of the goods receipt/delivery process. By sending as much information as possible before the actual event, the supplier and STIHL can better coordinate their joint processes.

STIHL can prepare and notify employees of the upcoming goods receipt and data quality is higher as manual reentry of data is avoided. This has an impact on the following aspects of your business:

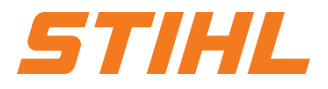

2. Order Processing Portal use: General considerations regarding the shipping notification

### Panning

- Gate, parking lot, dock, etc. can be reserved for the delivering truck.
- Special unloading and quality assurance staff and equipment, floor and shelf space can be provided.
- In the event of any bottlenecks, the supplier and STIHL can coordinate and adjust the delivery in advance.
- Execution
- The time required for the actual delivery is shorter, as everything is already available and most of the information that STIHL collects on receipt of goods is already available. E.g. packaging, HU data, batches, etc.

#### Administration

 Since both the supplier and STIHL have transparency and use the same administrative data, there are fewer differences that need to be clarified afterwards.

### ➢ Finances

 From an accounting point of view, it is relevant for STIHL that the delivery bill is created by the supplier when the goods issue is posted. The background to this is that it must be ensured at all times that it is clear that the goods are in transit.

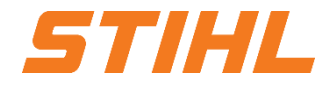

#### 2. Order Processing Portal use: General considerations regarding the shipping notification

|         |                                      | Ariba - supplier group:                                      | Ariba - supplier group:                                      |  |
|---------|--------------------------------------|--------------------------------------------------------------|--------------------------------------------------------------|--|
| Ebene   | Field                                | STIHL Plant Tirol                                            | Drop shipments Suppliers                                     |  |
|         | Packaging label ID                   | Obligatory                                                   | Obligatory                                                   |  |
|         | Delivery date                        | Obligatory                                                   | Obligatory                                                   |  |
|         | Shipping type                        | Obligatory                                                   | Obligatory                                                   |  |
|         | Name of the sponsoring organization  | Optional                                                     | Optional                                                     |  |
| Header  | Tracking-Nr.                         | Optional (obligatory, if carrier is selected)                | Optional (obligatory, if carrier is selected)                |  |
|         | Gross/net weight                     | not visible                                                  | Obligatory                                                   |  |
|         | Gross/net weight Unit of measurement | not visible                                                  | Obligatory                                                   |  |
|         | # Packages                           | Obligatory                                                   | Obligatory                                                   |  |
|         | Quantity shipped                     | Obligatory                                                   | Obligatory                                                   |  |
|         | Serial numbers                       | Open field, but do not enter any information                 | Open field, but do not enter any information                 |  |
|         | Supplier Batch-ID                    | Optional                                                     | Obligatory                                                   |  |
|         | Date of production                   | Optional                                                     | Optional                                                     |  |
|         | Expiration date                      | Optional                                                     | Optional                                                     |  |
| Article | Country of origin                    | Optional                                                     | Obligatory                                                   |  |
|         | Gross/net weight                     | not visible                                                  | Obligatory                                                   |  |
|         | Gross/net weight Unit of measurement | not visible                                                  | Obligatory                                                   |  |
|         | Handling unit                        | controlled at transaction level (transferred from STIHL ERP) | controlled at transaction level (transferred from STIHL ERP) |  |

2. Order Processing Portal use: Create Shipping Notice

An individual delivery receipt can be created from the "Workbench" OR via Orders > Orders and Releases:

- Click on the pattern "Orders"
- Or click on Actions and then on "Create shipping notification".
  OR
- Output State As a state of the state of the state of t
- 4 Click on "Create Ship Notice".

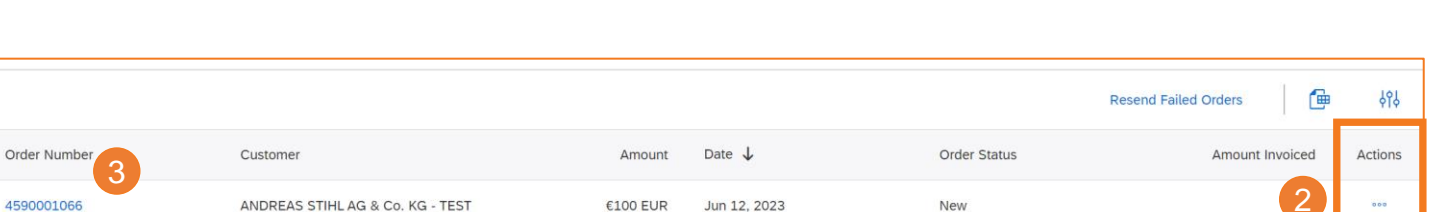

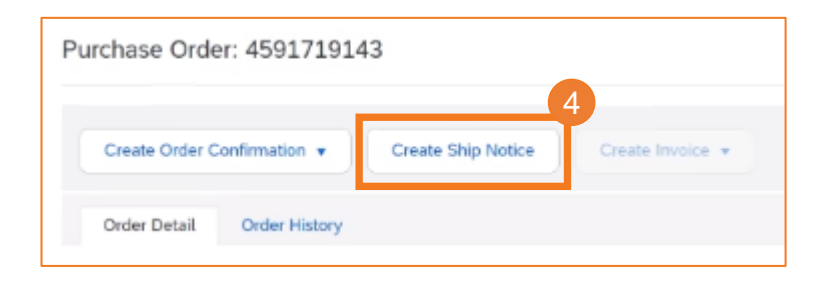

Fulfillment ~

Getting started

Invoices

Workbench

Orders ~

Contracts

Orders and Releases

Order Inquiries

Overview

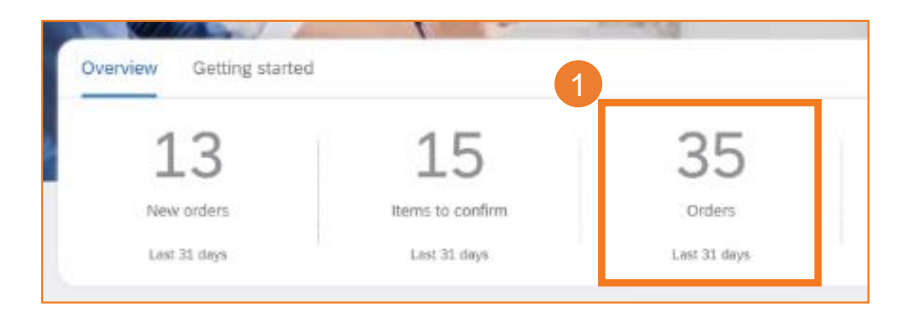

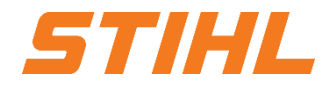

2. Order Processing Portal use: Create Shipping Notice – Header Level

Fill in the required information in the "Create shipping notification" form.

- O not change the "Recipient" address at the beginning.
- 2 Do not edit the "Sender" address. By default, this is the address of your company in your SAP Business Network account.
- 3 The packing slip ID is a mandatory field. Enter the unique delivery note number (no longer than 33 characters).

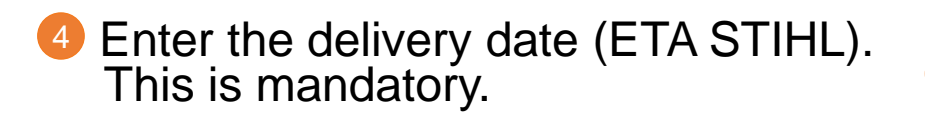

| Create Ship Notice                           |              |                | Dov                          | vnload PDF   | Pack Items  | Save | Exit  | Next      |
|----------------------------------------------|--------------|----------------|------------------------------|--------------|-------------|------|-------|-----------|
| * Indicates required field                   |              |                |                              |              |             |      |       |           |
| 2 SHIP FROM                                  |              |                | DELIVER TO                   |              |             |      |       |           |
| PO und SA AG - TEST                          |              | Update Address | Lager Hellmann GmbH & Co. KG |              |             |      | Updat | e Address |
| Leinfelden-Echterdingen<br>Baden-Württemberg |              |                | Völklingen                   |              |             |      |       |           |
| Germany                                      |              |                | Germany                      |              |             |      |       |           |
| <ul> <li>Ship Notice Header</li> </ul>       | r            |                |                              |              |             |      |       |           |
| SHIPPING                                     | ASN 12062022 | 1              | TRACKING                     | Other        |             | ×    |       |           |
| 3                                            | ASN 12002023 | ]              | Carrier Name                 | Test Carrier |             |      |       |           |
| Invoice No.:<br>Requested Delivery Date:     |              |                |                              | lest currer  |             |      |       |           |
| Ship Notice Type                             | Select V     |                | Tracking No.                 | :* 20230612  |             |      |       |           |
| Shipping Date:                               |              |                | Bill of Lading No.           | :            |             |      |       |           |
| Delivery Deter                               |              |                | Tracking Date                | c            | <b>##</b> # |      |       |           |
| Delivery Date:*                              | 15 Jun 2023  |                | Shipping Method              | d Air 🗸      |             |      |       |           |
|                                              |              |                | Service Level                | :            |             |      |       |           |

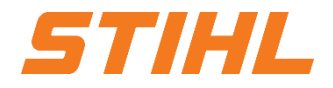

2. Order Processing Portal use: Create Shipping Notice – Header Level

5 Enter the name of the forwarding agent. This information is optional.

- 6 Enter the tracking number. This information is optional.
- **7** Enter the shipping method. **This is mandatory.**

| Create Ship Notice                                                                                  |              |                |                              | Download PDF                   | Pack Items | Save | Exit | Next        |
|----------------------------------------------------------------------------------------------------|--------------|----------------|------------------------------|--------------------------------|------------|------|------|-------------|
| * Indicates required field                                                                          |              |                |                              |                                |            |      |      |             |
| SHIP FROM                                                                                           |              |                | DELIVER TO                   |                                |            |      |      |             |
| PO und SA AG - TEST                                                                                 |              | Update Address | Lager Hellmann GmbH & Co. KG |                                |            |      | Upda | ate Address |
| Leinfelden-Echterdingen                                                                             |              |                | Völklingen                   |                                |            |      |      |             |
| Germany                                                                                             |              |                | Germany                      |                                |            |      |      |             |
| Ship Notice Header     SHIPPING     Packing Slip ID:*     Invoice No.:     Requested Deliver: Date: | ASN 12062023 | ]              |                              | er Name: Other<br>Test Carrier |            | ~    |      |             |
| Ship Notice Type                                                                                    | Select V     |                | Trac                         | king No.:* 20230612            |            |      |      |             |
| Shipping Date:                                                                                      |              |                | Bill of La                   | ding No.:                      |            |      |      |             |
| Delivery Date:*                                                                                     | 15 Jun 2022  |                | Track                        | ing Date:                      |            |      |      |             |
| Delivery Date.*                                                                                     | 15 Juli 2023 |                | 7 Shippin                    | g Method 🛛 Air 🔍               | /          |      |      |             |
|                                                                                                    |              |                | Servi                        | ice Level:                     |            |      |      |             |

2. Order Processing Portal use: Create Shipping Notice

- You can manage the forwarding agent. It is possible to add the STIHL standard forwarder to the SAP Business Network (must be done by the supplier). Click on "Manage carriers".
- 2 Enter the name of the forwarding agent.
- Ontinue with "OK"

4 The preferred carriers are displayed in the drop-down menu.

Manage Carrier

|                | <u> </u>           |   |                                                                        |           |
|----------------|--------------------|---|------------------------------------------------------------------------|-----------|
|                | Carrier Name       |   | Template URL: Use <tracking_number> for place holder</tracking_number> |           |
|                | Dachser            |   | tbd                                                                    |           |
|                | Kühne & Nagel      |   | tbd                                                                    |           |
|                | L Delete Create    |   |                                                                        | 3         |
|                |                    |   |                                                                        | OK Cancel |
|                |                    |   |                                                                        |           |
| Carrier Name:  | Manage Carrier     | 4 |                                                                        |           |
| Service Level: | Preferred Carriers |   |                                                                        |           |
|                | Dachser            |   |                                                                        |           |
|                | Kühne & Nagel      |   |                                                                        |           |

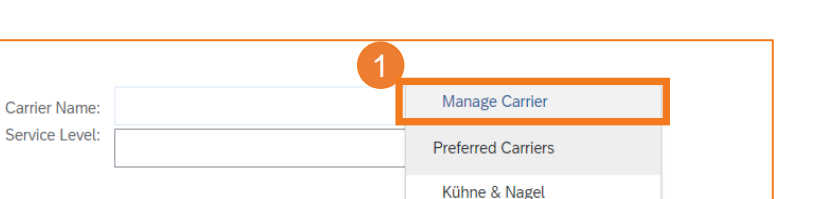

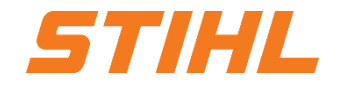

Cancel

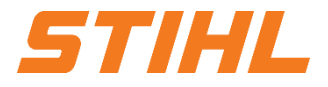

#### 2. Order Processing Portal use: Create Shipping Notice – Line Level

The information from the order is transferred to the shipping notification (part number, quantity, requirement to, price, etc.).

- Update the delivered "Ship Qty" for each item. For all orders, the quantity can be the same or lower than the quantity in the order. Overdeliveries are also possible to a limited extent (the system shows directly what is possible).
- 2 Enter your "Supplier Batch ID"'. Specifying the supplier's batch ID is optional.
- 3 The "Country of Origin" can be selected from the drop-down menu. Specifying the country of origin is optional.

| Order Item | S                                                                                                 |                                                   |                                    |                  |               |                      |         |                 |            |                   |                             |
|------------|---------------------------------------------------------------------------------------------------|---------------------------------------------------|------------------------------------|------------------|---------------|----------------------|---------|-----------------|------------|-------------------|-----------------------------|
| Order No.  | Line No.                                                                                          | Part No.                                          | Customer Part No.                  | Qty              | Unit          | Need By              | Ship By | Unit Price      | Subtotal   | Customer Location | 4                           |
| 4590001066 | 1                                                                                                 |                                                   | 1254-600-0270-PTM                  | 10.000           | PCE (i)       | 19 Jun 2023          |         | 10.00 EUR       | 100.00 EUR | AT21              | Remove                      |
|            | Description: Elec<br>Shipment Status<br>Total Item Due Q<br>Confirmation Sta<br>Total Confirmed ( | uantity: 10 PCE (i)<br>tus<br>Quantity: 0 PCE (i) | ) Total Backordered Quantity: 0 PC | e (j             |               |                      |         |                 |            |                   |                             |
|            | Line                                                                                              |                                                   | Ship Qty                           | upplier Batch ID | Country of O  | rigin <mark>3</mark> |         | Production Date | Expiry D   | Date              |                             |
|            | 1                                                                                                 |                                                   | 10.000 Ti                          | est12345         | Austria [AUT] |                      | $\sim$  |                 |            |                   | Download Add<br>PDF Details |
| 5          | Add Ship M                                                                                        | Notice Line                                       |                                    |                  |               |                      |         |                 |            |                   |                             |
| L Add o    | Order Line Item                                                                                   | Manage Seria                                      | al Numbers 🔻                       |                  |               |                      |         |                 | 6          |                   | 6                           |
|            |                                                                                                   |                                                   |                                    |                  |               |                      |         | Download PDF    | Pack Items | Save              | Exit Next                   |

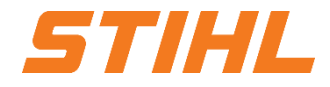

#### 2. Order Processing Portal use: Create Shipping Notice – Line Level

4 Click on the "Remove" button if you want to exclude the entire line from this dispatch notification.

If you click on the "Add Order Line Item" button, you can split the quantity to enter multiple batch IDs per quantity.

Continue with "Pack Items" OR with "Next", depending on whether an HU is required for the specific material.

#### Note:

 Several shipping notifications can be sent per order until the quantities have been shipped in full.

| Li                     | ne No.                                                                                                    | Part No. |          | Customer Part No. |
|------------------------|----------------------------------------------------------------------------------------------------|----------|----------|-------------------|
| 10<br>C<br>S<br>T<br>H | D<br>Description: >ABS< black RAL9005<br>hipment Status<br>stal Item Due Quantity: 2 KGM (1)<br>andling Unit (required)<br>D This line requires Handling Unit |          |          | 0711-151-5003-PTM |
|                        | Line                                                                                                    |          | Ship Qty |                   |
|                        | 1                                                                                                    |          | 2.000    |                   |

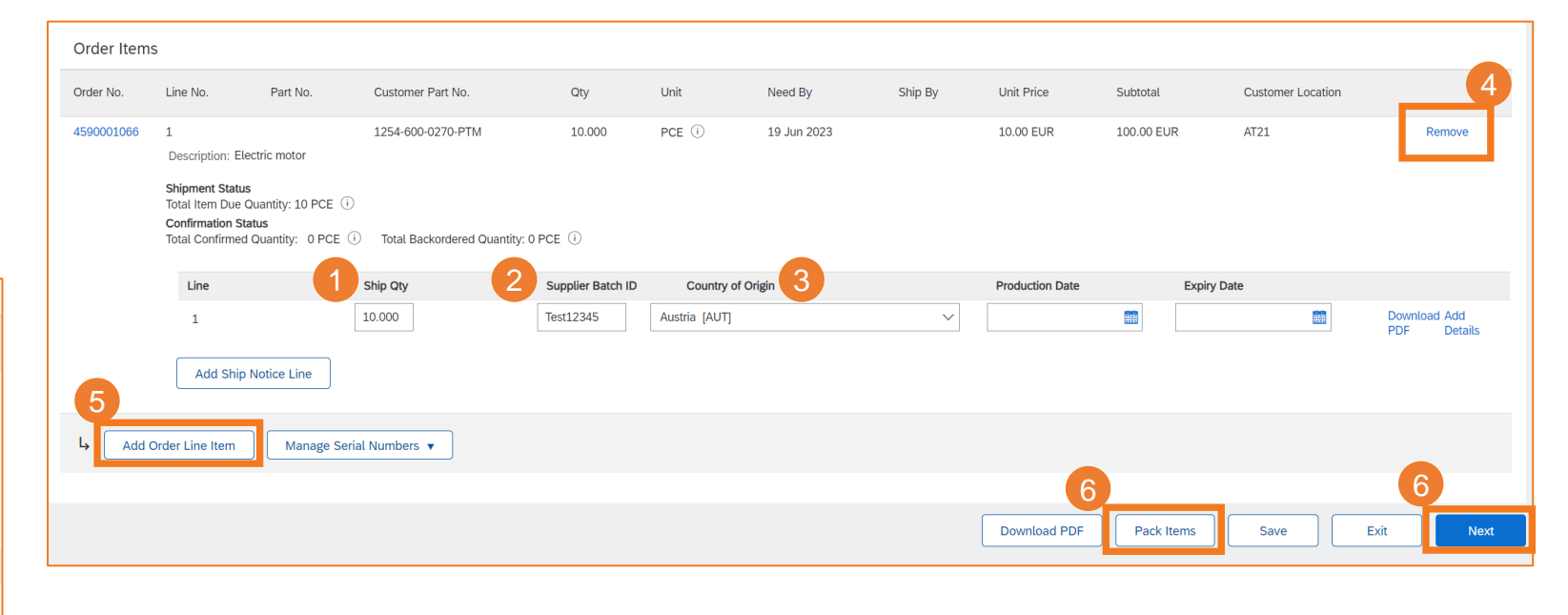

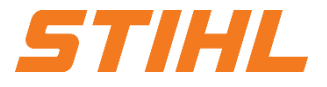

2. Order Processing Portal use: Create Shipping Notice: Drop shipment Order - Line level

The information from the order is transferred to the delivery notification (part number, quantity, required by, price, etc.).

Scroll down to view the line item information.

2 Update the delivered "quantity" for each item. For all orders, the quantity can be the same or lower than the quantity in the order. Overdeliveries are also possible to a limited extent (the system indicates what is possible).

3 Enter the "Batch ID" of the supplier. The supplier's batch ID is mandatory.

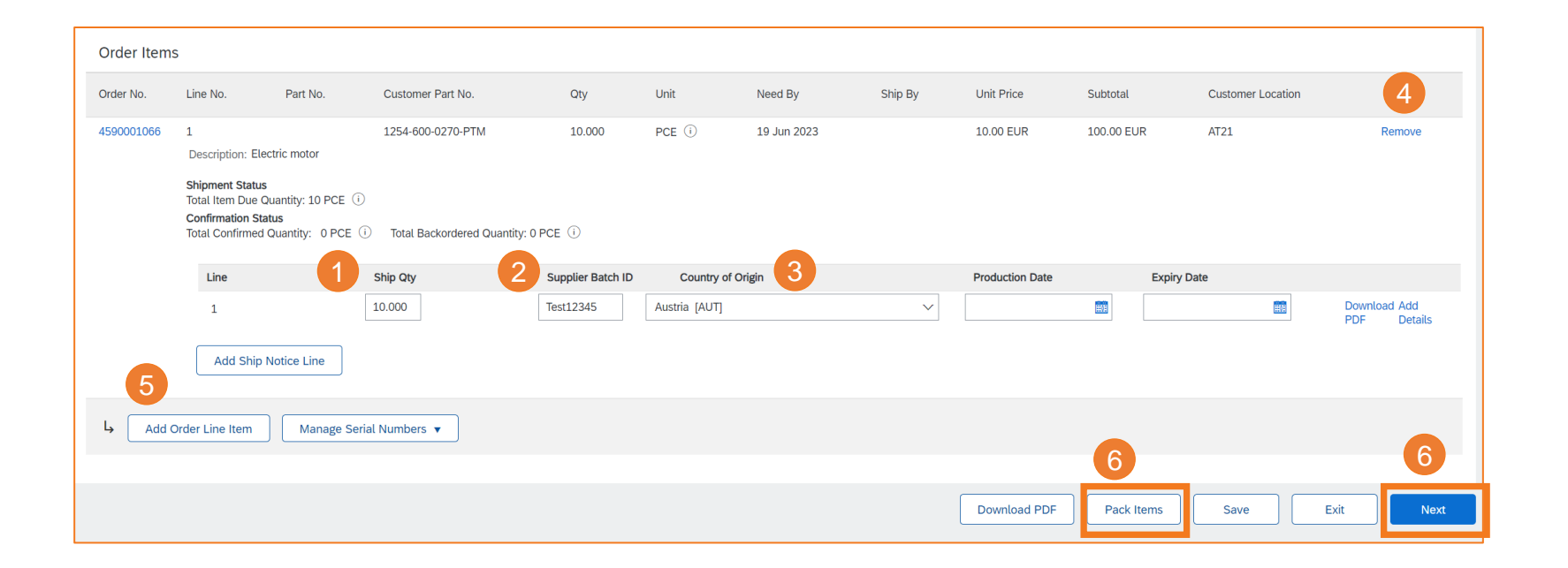

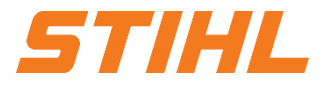

#### 2. Order Processing Portal use: Create Shipping Notice: Drop shipment Order - Line level

- The "Country of Origin" can be selected from the drop-down menu. <u>The country of origin is mandatory</u>. Click on the "Remove" button if you want to exclude the entire line from this dispatch notification.
- If you click on the "Add Ship Notice Line" button, you can split the quantity to enter multiple batch IDs per quantity.

Continue with "Pack Items" or with "Next", depending on whether an HU is required for the specific material.

#### Note:

 Several shipping notifications can be sent per order until the quantities have been shipped in full.

| Line No.                                                                                                    | Part No. |          | Customer Part No. |
|----------------------------------------------------------------------------------------------------|----------|----------|-------------------|
| 10<br>Description: >ABS< black RAL900<br>Shipment Status<br>Total Item Due Quantity: 2 KGM (<br>Handling Unit (required)<br>企 This line requires Handling Unit | 5<br>6   |          | 0711-151-5003-PTM |
| Line                                                                                                    |          | Ship Qty |                   |
| 1                                                                                                    |          | 2.000    |                   |

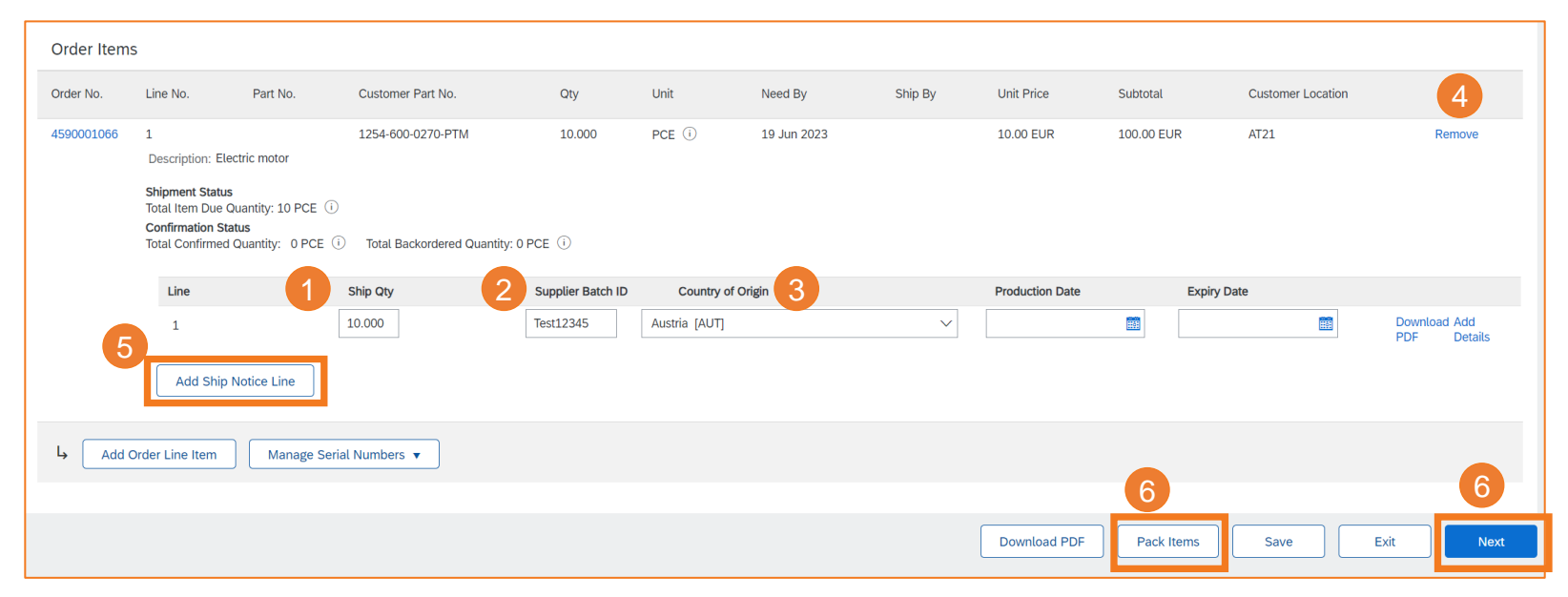

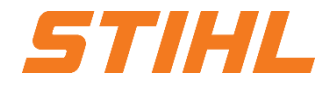

#### 2. Order Processing Portal use: Create Shipping Notice – Line Level

Invest (the packaging information comes from the STIHL ERP). (If your actual packaging does not match the information from STIHL, please contact <u>supplier.ariba@stihl.com</u>).

| Confirm packing plan                                      |                                               |                                       |                               |                       | Save               | Define Instructions Next   |
|-----------------------------------------------------------|-----------------------------------------------|---------------------------------------|-------------------------------|-----------------------|--------------------|----------------------------|
| 1<br>Create ship notice                                   | 2<br>Define instructions                      | 3<br>Confirm packing                  | g                             | Print labels          |                    | Review ship notice         |
| (i) You've skipped Step 2 because there are packaging in: | structions for all of your items. All your it | ems are packed, but you can still rea | mange handling units within t | he packing hierarchy. |                    | ×                          |
| Summary                                                   |                                               |                                       |                               |                       |                    |                            |
| Number of items 1                                         |                                               |                                       |                               |                       |                    | Total packed 100.00 %      |
| ASN item no. PO no.                                       | Part no. and desc                             | iption                                | Batch ID                      | ASN Quantity          | Packed quantity    | Packed percentage          |
| 1.1 4590001068                                            | 0711-151-5003-P                               | M >ABS< black RAL9005                 | Test12345                     | 100 KGM               | 100 of 100         | 100.00%                    |
| 7777-111- <b>1</b> 7777-211-KBT1 <b>2</b><br>EUC1         |                                               |                                       |                               |                       |                    | Handling Unit              |
| $\sim$ Handling unit type                                 | ASN item<br>no. Part no. and descript         | ion                                   | Packed<br>quantity            | Batch ID Pro          | oduction Expiry da | ıte                        |
| <ul> <li>Handling Unit 1</li> </ul>                       |                                               |                                       |                               |                       |                    | Edit                       |
| 7777-111-EUC1 1 ( 2/10 )                                  |                                               |                                       |                               |                       |                    | +                          |
| - 7777-211-КВТ1 1                                         | 1.1 0711-151-5003-PTM                         | >ABS< black RAL9005                   | 50 KGM                        | Test12345             |                    | Move to +                  |
| ┝ 7777-211-КВТ1 2                                         | 1.1 0711-151-5003-PTM                         | >ABS< black RAL9005                   | 50 KGM                        | Test12345             |                    | Move to +<br>Handling Unit |
|                                                           |                                               |                                       |                               |                       |                    |                            |

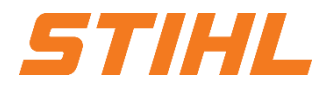

#### 2. Order Processing Portal use: Create Shipping Notice – Line Level

"Next" (Print Labels)

| Print labels                                    |                                   |                                      |                    |                   | Save                   | Exit Next               |                                      |         |
|-------------------------------------------------|-----------------------------------|--------------------------------------|--------------------|-------------------|------------------------|-------------------------|--------------------------------------|---------|
| 1<br>Create ship notice                         | 2<br>Define instructions          | 3<br>Confirm packing                 |                    | 4<br>Print labels |                        | 5<br>Review ship notice |                                      |         |
| Vou're all set to print labels and confirm this | s ship notice.                    |                                      |                    |                   |                        | ×                       | HU No.                               |         |
| Summary                                         |                                   |                                      |                    |                   |                        |                         | Quantity 72.000 Unit PCE HU          | JT QBMP |
| Number of items 1                               |                                   |                                      |                    |                   |                        | Total packed 100.00 %   | 6 COO CN Batch Number Test           | 1234    |
| ASN item no. PO no.                             | Part no. and des                  | cription Batc                        | ı ID               | ASN Quantity      | Packed quantity        | Packed percentage       | Material No.                         |         |
| 1.1 4590001068                                  | 0711-151-5003-F                   | PTM >ABS< black RAL9005 Test         | .2345              | 100 KGM           | 100 of 100             | 100.00%                 |                                      |         |
|                                                 |                                   |                                      |                    |                   |                        |                         | 6338-011-1831-A                      |         |
| 1                                               | 2                                 |                                      |                    |                   |                        |                         | Material Description Gasoline engine |         |
| 7777-111- 上 7777-211-КВТ1                       | 2                                 |                                      |                    |                   |                        |                         |                                      | STIHL   |
| EUC1                                            |                                   |                                      |                    |                   |                        | 🖶 Print all labels      | The labels must be attac             | ched to |
| ✓ Handling unit type                            | ASN item<br>no. Handling unit no. | Part no. and description             | Packed<br>quantity | Batch ID          | Production Expiry date | Package document<br>No. | the packaging.                       |         |
| $\vee$ Handling Unit 1                          |                                   |                                      |                    |                   |                        |                         |                                      |         |
| ✓ 7777-111-EUC1 1 ( 2/1)                        | 000000023900000233                |                                      |                    |                   |                        | 5                       |                                      |         |
| ► 7777-211-КВТ1 1                               | 1.1 000000023900000234            | 0711-151-5003-PTM >ABS< black RAL900 | 5 50 KGM           | Test12345         |                        | 6                       |                                      |         |
| р 7777-211-КВТ1 2                               | 1.1 0000000023900000235           | 0711-151-5003-PTM >ABS< black RAL900 | 5 50 KGM           | Test12345         |                        | 6                       |                                      |         |
|                                                 |                                   |                                      |                    |                   |                        |                         |                                      |         |

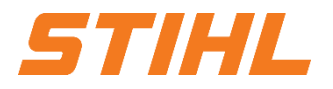

2. Order Processing Portal use: Create Shipping Notice – Line Level

Check all your informations.

**2** Click on **"Submit"**, to send a shipping notification to STIHL.

| Create Ship Notice                                                                                                    | Previous         Download PDF         Print Labels         Save         Submit         Exit |
|----------------------------------------------------------------------------------------------------|---------------------------------------------------------------------------------------------|
| Confirm and submit this document.                                                                                      | 2                                                                                           |
| SHIP FROM                                                                                                    | DELIVER TO                                                                                  |
| PO und SA AG - TEST<br>Bahnhofstraße 17<br>Leinfelden<br>70771 Leinfelden-Echterdingen<br>Baden-Württemberg<br>Germany | Lager Hellmann GmbH & Co. KG<br>Hans-Großwendt-Ring 2<br>66333 Völklingen<br>Germany        |
| SHIPPING                                                                                                    | TRACKING                                                                                    |
| Packing Slip ID: Test 07062023<br>Invoice #:<br>Requested Delivery Date:                                               | Carrier Name: Test Carrier<br>Carrier Code:<br>Tracking No.: 20230607                       |
| Actual Shipping Date:<br>Actual Delivery Date: 15 Jun 2023<br>Gross Volume:                                            | Bit of Labing No<br>Tracking Date:<br>Shipping Method: Air<br>Service Level:                |
| Gross Weight:<br>Is divisible: No                                                                                      |                                                                                             |
| DIMENSIONS                                                                                                    |                                                                                             |
| Gross Volume:<br>Gross Weight:<br>Total Length:<br>Total Width:<br>Total Height:                                       |                                                                                             |
| DELIVERY INFORMATION                                                                                                   |                                                                                             |
| Delivery Terms: Transport Condition<br>Delivery Terms Description:<br>Transport Terms Description:<br>Is sensitive: No | Shipping Payment Method: Mixed<br>Shipping Contract Number:<br>Shipping Instructions:       |

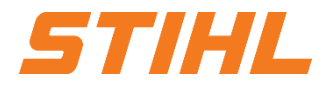

2. Order Processing Portal use: Create Shipping Notice – Line Level

### **1** Click on **"Done"** to finish this processs.

|                                                                                                    |                                                                                                    |                                                                                 |          | 1 |      |
|----------------------------------------------------------------------------------------------------|----------------------------------------------------------------------------------------------------|---------------------------------------------------------------------------------|----------|---|------|
| Purchase Order: 4590001068                                                                                                  |                                                                                                    |                                                                                 |          |   | Done |
| Create Order Confirmation   Create Ship Notice Create Invoice                                                               |                                                                                                    |                                                                                 | <u> </u> | Ē | 000  |
| Order Detail Order History                                                                                                  |                                                                                                    |                                                                                 |          |   |      |
| STIHL                                                                                                    |                                                                                                    |                                                                                 |          |   |      |
| From:<br>Customer<br>STIHL Tirol GmbH<br>Hans Peter Stihl-Str5<br>6336 Langkampfen / Kufstein<br>Tyrol<br>Austria<br>Phone: | To:<br>PO und SA AG - TEST<br>Bahnhofstraße 17<br>Leinfelden<br>70771 Leinfelden-Echterdingen<br>Baden-Württemberg<br>Germany | Purchase Order<br>(Shipped)<br>4590001068<br>Amount: 2,200.00 EUR<br>Version: 1 |          |   |      |
| Fax:                                                                                                    | Phone:<br>Fax:<br>Email: testsupplier.levin8@freenet.de                                                                       |                                                                                 |          |   |      |

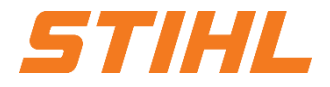

2. Order Processing Portal use: Create shipping notifications for multiple orders / delivery schedules

If several orders or scheduling agreement releases are combined in one container, it is not necessary to create each shipping notification individually. This can be created with a "mass creation".

35

Orders

Last 31 days

Via Orders > Orders and Releases:

Olick on the pattern "Orders".

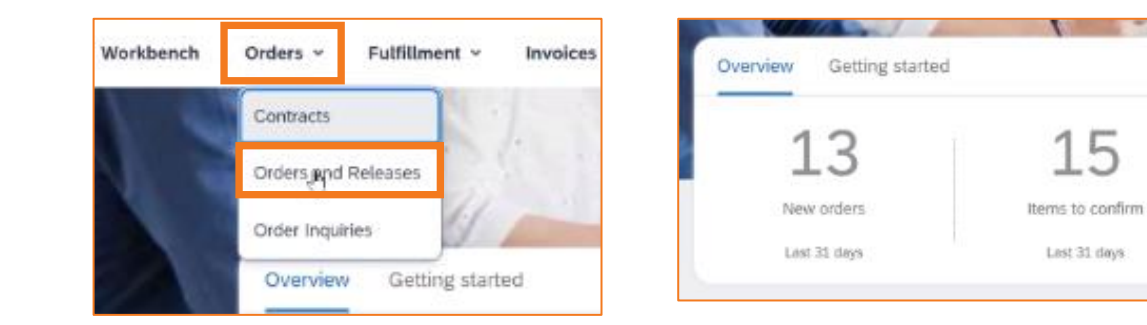

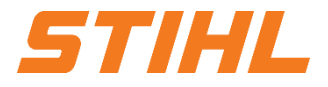

2. Order Processing Portal use: Create shipping notifications for multiple orders / delivery schedules

#### 2 Select the orders that are to be shipped.

#### **3** Click on "Create ship notice".

|    | Orders                                                                     |                                                |                                                                                                    |                                                   |                                  |                                      |                                   |                                          |                    |                  |                                                       |              |         |
|----|----------------------------------------------------------------------------|------------------------------------------------|----------------------------------------------------------------------------------------------------|---------------------------------------------------|----------------------------------|--------------------------------------|-----------------------------------|------------------------------------------|--------------------|------------------|-------------------------------------------------------|--------------|---------|
|    | 103<br>Orders<br>Last 31 days                                              | ltems to con                                   | firm Items to ship<br>ys Last 31 days                                                              | O<br>Return items<br>Last 31 days                 | 88<br>New orders<br>Last 31 days | 10<br>Changed orders<br>Last 31 days | Orders to invoice<br>Last 31 days | Orders with service line<br>Last 31 days |                    |                  |                                                       |              |         |
|    | Items to ship (10)<br>V Edit filter   L<br>Customers<br>Select or type set | )<br>Last 31 days Next 90 days Ex<br>elections | Critical fully shipped, +1 Exclude fully rece<br>Criter numbers<br>Type selection<br>Dentity match | Exclude fully invoiced Creation date Last 31 days | Need by date                     | ~                                    | Customer locations                | Ship by date<br>None                     | Company codes      | ıs [9            | Purchasing organizations<br>Select or type selections | ß            |         |
|    | Show more                                                                  | 3                                              | Partial match     Exact match                                                                      |                                                   |                                  |                                      |                                   |                                          |                    |                  |                                                       | Apply        | Reset   |
|    | Create ship notice                                                         | Order No                                       | Customer Part No.                                                                                  | Description                                       | Schadula Lina Mo                 | Meed Ry                              | Ship By                           | Commitment Level                         | Doguested Quantity | Shinned Quantity | Paceived Quantity                                     |              | Actions |
| 21 | <ul><li>✓</li></ul>                                                        | Customer: ANDREAS STIH                         | LAG & Co. KG - TEST Ship To Address: S                                                             | TIHL Tirol GmbH, Langkampfen, Tyrol,              | AUT                              | Need by                              | энр бу                            | Communent Lever                          | Requested quantity | Shipped Quantity | Received Quality                                      | Due Quantity | Actions |
|    |                                                                            | 4591572888                                     | 00040860505A                                                                                       | Fan wheel                                         | 1                                | Oct 1, 2023                          |                                   |                                          | 500 PCE            | 0 PCE            | 0 PCE                                                 | 500 PCE      |         |
|    |                                                                            | 4591572889                                     | 00040860505A                                                                                       | Fan wheel                                         | 1                                | Oct 1, 2023                          |                                   |                                          | 500 PCE            | 0 PCE            | 0 PCE                                                 | 500 PCE      | ***     |
|    | × 🗌                                                                        | Customer: ANDREAS STIH                         | IL AG & Co. KG - TEST Ship To Address: S                                                           | TIHL Tirol GmbH, Langkampfen / Kufs               | tein, Tyrol, AUT                 |                                      |                                   |                                          |                    |                  |                                                       |              |         |
|    |                                                                            | 4591572739                                     | 63500118114A                                                                                       | Petrol engine                                     | 1                                | Oct 30, 2023                         |                                   |                                          | 72 <u>PCE</u>      | 0 PCE            | 0 PCE                                                 | 72 PCE       |         |
|    |                                                                            | 4591572952                                     | 63500118114A                                                                                       | Petrol engine                                     | 1                                | Nov 20, 2023                         |                                   |                                          | 72 <u>PCE</u>      | 0 PCE            | 0 PCE                                                 | 72 PCE       | •••     |
|    |                                                                            | 4590001636                                     | 0711-151-LEX1-QM1                                                                                  | >ABS< black test sampling                         | 1                                | Sep 28, 2023                         |                                   |                                          | 26125 KGM          | 0 KGM            | 0 KGM                                                 | 26125 KGM    | ***     |
|    |                                                                            | 4590001526                                     | 0711-151-LEX1-QM1                                                                                  | >ABS< black test sampling                         | 1                                | Sep 28, 2023                         |                                   |                                          | 26125 KGM          | 0 KGM            | 0 <u>KGM</u>                                          | 26125 KGM    | 000     |

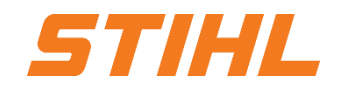

#### 2. Order Processing Portal use: Create shipping notifications for multiple orders

| 1 | Continue as described on the previous slides. |                                                                                                    |                                                     |         |                   |                   |         |                 |                |                                                                                     |                          |  |
|---|-----------------------------------------------|----------------------------------------------------------------------------------------------------|-----------------------------------------------------|---------|-------------------|-------------------|---------|-----------------|----------------|-------------------------------------------------------------------------------------|--------------------------|--|
| 2 | En                                            | ter the require                                                                                                    | ed information                                      | for ea  | ch ord            | er.               |         |                 |                | PO und SA AG - TEST<br>Leinfelden-Echterdingen<br>Baden-Württemberg<br>Germany      |                          |  |
| 3 | Co                                            | ntinue with "F                                                                                                    | Pack item".                                         |         |                   |                   |         |                 |                | <ul> <li>Ship Notice Header</li> </ul>                                              | 6                        |  |
| 2 | Order Item                                    | s                                                                                                    |                                                     |         |                   |                   |         |                 |                | SHIPPING<br>Packing Slip ID:*                                                       |                          |  |
|   | Order No.                                     | Line No. Part No.                                                                                                    | Customer Part No.                                   | Qty     | Unit              | Need By           | Ship By | Unit Price      | Subtotal       | Invoice No.:                                                                        |                          |  |
|   | 4591572888                                    | 1<br>Description: Fan wheel<br>Shipment Status<br>Total Item Due Quantity: 500 PCE ①<br>Confirmation Status<br>Total Confirmed Quantity: 0 PCE ① | 00040860505A<br>Total Backordered Quantity: 0 PCE ① | 500.000 | PCE 🛈             | 1 Oct 2023        |         | \$2.99 USD      | \$1,495.00 USD | Requested Delivery Date:<br>Ship Notice Type S<br>Shipping Date:<br>Delivery Date:* | ielect V                 |  |
|   |                                               | Line                                                                                                    | Ship Qty                                            |         | Supplier Batch ID | Country of Origin |         | Production Date | Expiry Da      | te Customer Reference:                                                              |                          |  |
|   |                                               | 1 Add Ship Notice Line                                                                                                    | 500.000                                             |         |                   | Select Country -  | ~       |                 |                | Shipping Method: * (                                                                | no value) 🗸              |  |
|   | 4591572889                                    | 1<br>Description: Fan wheel<br>Shipment Status<br>Total Item Due Quantity: 500 PCE ①<br>Confirmation Status<br>Total Confirmed Quantity: 0 PCE ① | 00040860505A<br>Total Backordered Quantity: 0 PCE ① | 500.000 | PCE ①             | 1 Oct 2023        |         | \$2.99 USD      | \$1,495.00 USD | AT21                                                                                | Remove                   |  |
|   |                                               | Line                                                                                                    | Ship Qty                                            |         | Supplier Batch ID | Country of Origin |         | Production Date | Expiry Da      | ite                                                                                 |                          |  |
|   |                                               | 1<br>Add Ship Notice Line                                                                                                    | 500.000                                             |         |                   | Select Country -  | ~       |                 |                |                                                                                     | Download PDF Add Details |  |
|   | 4 Add                                         | Order Line Item Manage Serial Numbers 🔻                                                                                                    | ]                                                   |         |                   |                   |         |                 |                | 3                                                                                   |                          |  |
|   |                                               |                                                                                                    |                                                     |         |                   |                   |         |                 |                | Download PDF Pack Items                                                             | Save Exit Next           |  |

## 2. Order Processing Portal use: Check submitted shipping notification

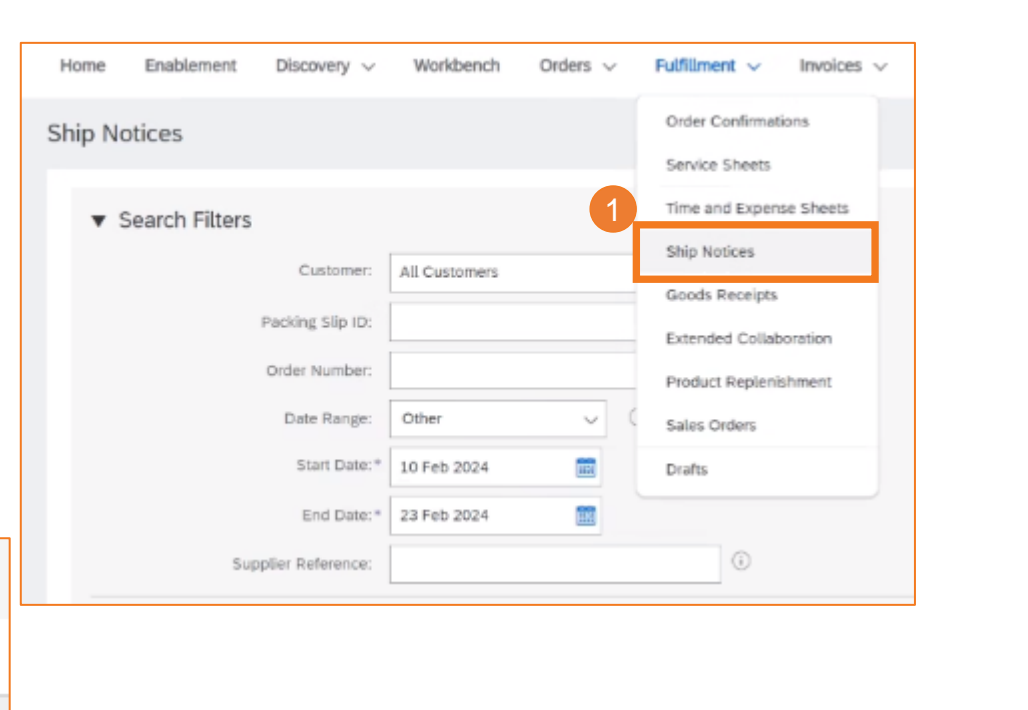

STIHL

To view submitted ASNs, go to "Fulfillment / Ship Notices". Or to the screen for linked orders, section "Linked documents".

**Order Processing Series (Ariba SCC)** 

| <ul> <li>Search Filters</li> </ul> |                                                  |            |                    |  |
|------------------------------------|--------------------------------------------------|------------|--------------------|--|
| Ship Notices (127)                 |                                                  |            | Page 1 V 📎         |  |
| Packing Slip ID                    | Customer                                         | Order #    | Ship Notice Status |  |
| ASN00184                           | SCC Delivery Team - Global H19 Client 400 - TEST | 4500003720 |                    |  |
| ASN00182                           | SCC Delivery Team - Global H19 Client 400 - TEST | 4500003717 |                    |  |

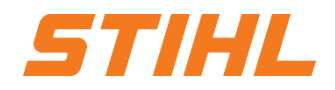

2. Order Processing Portal use: Check submitted shipping notification

- 2 Documents linked to the shipping notification.
- <sup>3</sup> When you review the shipping notices you sent in the bulk upload, you will see all the lines submitted for that particular shipping notice number, which may relate to different orders.

Once the ASN has been transmitted, the status of the associated order(s) is updated to "Shipped" or "Partially shipped".

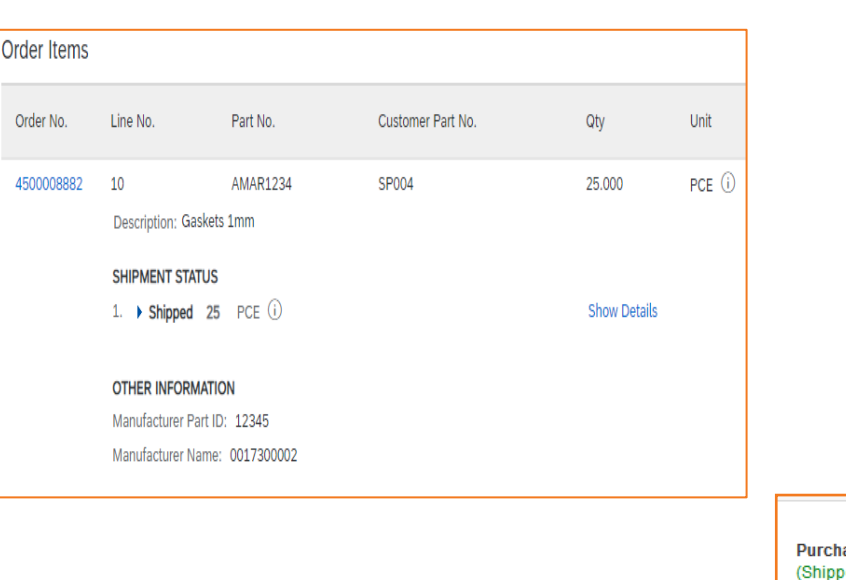

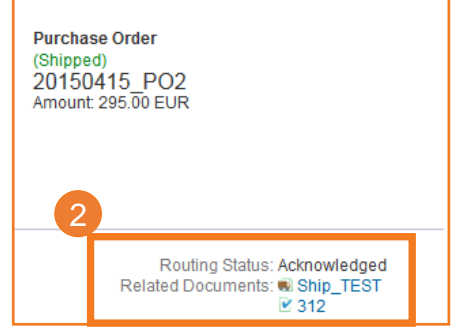

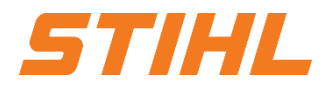

2. Order Processing Portal use: Shipping notification - tolerances

- 1. STIHL applies specific rules to every order, which include a limit on quantity and deadline adjustments...
  - Suppliers can always report a quantity that is less than the requested quantity and divide the quantity into several delivery notifications in which the various delivery dates are announced.
  - Depending on the respective order, it is possible to deliver more than the requested quantity (overdelivery), based on the tolerance negotiated with STIHL. Quantity splitting is still possible.
- 2. If your changes are not permitted, you will receive an error message.
- 3. STIHL specifies the number of days by which the delivery date of a delivery notification may deviate from the delivery date requested in an order or call-off. If this function detects a delivery date outside the permitted tolerance when checking the delivery notification, it prevents the delivery notification from being sent.

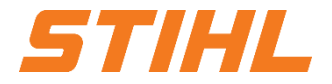

#### **Table of contents**

- 1. Order Processing
- 2. Order Processing Portal use2.1 Order2.2 Advanced Shipping Notification (ASN)
- 3. Goods receipt

3. Goods receipt

In this chapter, you will learn more about ...

... the display of a goods receipt ... the status of order forwarding ... the status of the order

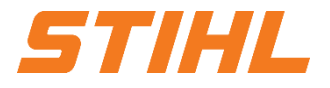

#### 3. Goods receipt: Display goods receipt

- The goods receipt can be called up in the portal as soon as the goods have been received by STIHL.
- The goods receipt is one of the order-related documents.
- When the goods receipt arrives in the portal, the corresponding order status is automatically updated to "Received".
- Click on the reference number to go to the order. You can also see the status of the document there.

| Home Enablement Discovery $\sim$ | Workbench $$ Orders $$ $\sim$ | Fulfillment $\checkmark$ Invoices $\checkmark$ | <ul> <li>Search Filters</li> </ul> |                        | Rou    | uting Status: Al | μ ~                |                        |                  |
|----------------------------------|-------------------------------|------------------------------------------------|------------------------------------|------------------------|--------|------------------|--------------------|------------------------|------------------|
| Ship Notices                     |                               | Order Confirmations                            | Customer:                          | All Customers 🗸 🗸      | Comple | ation Status: Co | iompleted 🗸        |                        |                  |
|                                  |                               | Service Sheets                                 | Packing Slip ID:                   |                        | () Rec | ceipt Status: Al |                    |                        |                  |
| ▼ Search Filters                 |                               | Time and Expense Sheets                        | Order Number:                      |                        | (i)    | A                | м.<br>С            |                        |                  |
| Customer:                        | All Customers                 | Ship Notices                                   | Date Range:                        | Other v 🛈              |        | P                | Partially Received |                        |                  |
| Packing Slip ID:                 |                               | - Extended Collaboration                       | Start Date:*                       | 10 Feb 2024            |        | R                | Returned           |                        |                  |
| Order Number:                    |                               | Product Replenishment                          | End Date:*                         | 23 Feb 2024            |        |                  |                    |                        |                  |
| Date Range:                      | Other $\checkmark$            | Sales Orders                                   | Supplier Reference:                |                        | 0      |                  |                    | Number of Results: 100 | Search Reset     |
| Start Date:*                     | 10 Feb 2024                   | Drafts                                         |                                    |                        |        |                  |                    |                        |                  |
| End Date: *                      | 23 Feb 2024                   |                                                |                                    |                        |        |                  |                    |                        |                  |
| Supplier Reference:              |                               | (i)                                            |                                    |                        |        |                  |                    |                        |                  |
|                                  |                               |                                                |                                    |                        |        |                  |                    |                        |                  |
| Ship Notices (1)                 |                               |                                                |                                    |                        |        |                  |                    |                        |                  |
| Packing Slip ID                  | Customer                      |                                                | Order #                            | Date                   |        | Completi         | ion Status         | Receipt Status         | Routing Status 1 |
| 20022024.01                      | ANDREAS STIHL AG & CO         | ). KG - TEST                                   | Multiple                           | 20 Feb 2024 1:07:09 pm |        | Complete         | ed                 | Fully Received         | Acknowledged     |

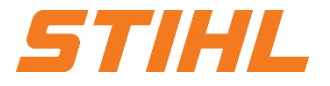

3. Goods receipt: Status of order forwarding

This status does **NOT reflect the status of the goods**. It only refers to document processing in the network.

| Routing-Status | Definition                                                                                                    |
|----------------|----------------------------------------------------------------------------------------------------|
| Queue          | Initial status:<br>SAP Business Network has received the order, but no further action has been taken.                                                                                                    |
| Sent           | SAP Business Network has sent the order to your account.                                                                                                    |
| Acknowledged   | You have received the order.                                                                                                    |
| Failed         | SAP Business Network had a problem routing the order to your preferred<br>method of order routing. For example, a problem may have occurred in your<br>backend order fulfillment system that prevented SAP Business Network from<br>successfully routing the order. You can resend orders with the status "Failed<br>forwarding". |

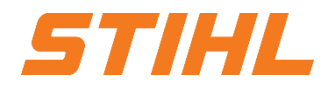

#### 3. Goods receipt: Status of order

| Status of order                                                                     | Definition                                                                                                    |
|-------------------------------------------------------------------------------------|----------------------------------------------------------------------------------------------------|
| New                                                                                 | Initial status. You have not updated the order status.                                                                                                    |
| Changed                                                                             | Your customer has canceled the order or replaced it with a subsequent (modified) order.                                                                                                    |
| Approved                                                                            | You have agreed to send all items.                                                                                                    |
| Approved with<br>new data                                                           | The order confirmation has a different start or end date than the order, but no other changes.                                                                                                    |
| Approved with<br>changes                                                            | The order confirmation has a different expected value than the order and has a different start date, end date or both.                                                                                                    |
| Partially approved<br>Partially shipped<br>Partially invoiced<br>Partially rejected | The purchase order is being processed. If you update part of a purchase order, SAP Business Network reports the partial status for the entire purchase order. For example, if you have partially confirmed a purchase order and then partially ship either the previously confirmed purchase order line or another purchase order line, the purchase order status is set to partially shipped. You can continue to confirm order items regardless of the shipping status until you have confirmed all order lines. |
| Served                                                                              | The order has been fully processed. You can no longer create service sheets for further service lines of the order.                                                                                                    |
| Sent                                                                                | Final status. You have shipped the entire order.                                                                                                    |
| Invoiced                                                                            | The order has been fully invoiced. The Invoice Amount column shows how much you have invoiced or charged for the purchase order. For older orders, SAP Business Network displays Yes to indicate that you have submitted invoices.                                                                                                    |
| Preserved<br>Partially received<br>Returned                                         | Status for receipts sent by the buyer from their ERP system. The order status is updated based on this information. The Order Details page displays for each line item the quantity of goods received or returned for that line item, based on the information in the receipts.                                                                                                    |
| Failed                                                                              | A problem has occurred in the SAP Business Network when forwarding the order to your account. You can resend failed orders.                                                                                                    |

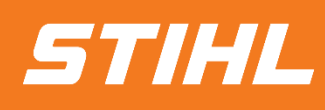

IF YOU HAVE ANY QUESTIONS, PLEASE CONTACT SUPPLIER.ARIBA@STIHL.COM